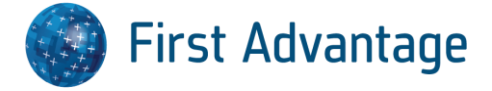

## **Enterprise Advantage**

**Case Status Process** 

## Introduction

This Job Aid will help you how to navigate the case status features and functionality including quick visibility to check the progress of the order, delays, and the expected time of completion.

**Step One:** Login to Enterprise Advantage and click "**Search Orders**" under Employment Screening on navigation menu.

|                               |              |                   |                        |                     |              |        | Lugu        |
|-------------------------------|--------------|-------------------|------------------------|---------------------|--------------|--------|-------------|
| ount # : 990030AAU User       | ID: DIVINI01 |                   |                        |                     |              |        | Instruction |
|                               | 0            | 🗄 Alerts & No     | otifications           |                     |              |        |             |
|                               |              | First Advanta     | age Account Change     |                     |              | A      |             |
| Home                          |              | 22/Mar/2018       |                        |                     |              |        |             |
|                               |              | Courts in Mu      | Itiple States Closed D | ue to Inclement Wea | ther         |        |             |
| Direct Advantage              |              | 21/1/10/2010      | <b>/</b>               |                     |              |        |             |
|                               |              | 21/Mar/22         | Courts Closed Today    | /                   |              |        |             |
| Employment Screening          |              | L minda i e e     | Change and Taking      |                     |              |        |             |
|                               |              | /Mar/2018         | Louris Closed Today    |                     |              |        |             |
| <ul> <li>New Order</li> </ul> |              |                   |                        |                     |              | *      |             |
| Process Batch                 |              | II Direct Advanta | 9P                     |                     |              |        |             |
| Search Orders                 |              | Annual Contract   | 100000.000             |                     |              |        |             |
| View Batches                  |              | Receiter          | (AID                   | •                   |              |        |             |
|                               |              |                   | Last 7 Dava            |                     |              |        |             |
| Administration                |              |                   | Update                 |                     |              |        |             |
|                               |              | Profile Status    |                        | Counts              | Order Status | Counts |             |
| Help                          |              | AI                |                        | <u>10</u>           | Completed    | 0      |             |
|                               |              | Completed         |                        | 4                   | In Progress  | 4      |             |
|                               |              | Not Started       |                        | 0                   |              |        |             |
| Reports                       |              | (Deleted)         |                        | 0                   |              |        |             |
|                               |              | Barris and a      |                        | 0                   |              |        |             |

Step Two: Enter the Candidate's Name, SSN, Order ID, Status, etc., then click "Search".

| a : 990000AAU User ID: DIVINID1  |                            |            |                          |                     | O Instructions T            |                             |      |
|----------------------------------|----------------------------|------------|--------------------------|---------------------|-----------------------------|-----------------------------|------|
| 0                                | Search Onlers              |            | II Notice                |                     |                             |                             | R    |
| 0                                |                            |            |                          |                     |                             |                             |      |
| Home                             | Search                     | Orders     | Your search results have | exceeded the maximu | im count of 500 rows. The f | irst 500 rows are displayed | ı. I |
|                                  |                            | Cidera     | Please narrow your sear  | ch criteria.        |                             |                             |      |
| Direct Advantage                 | 1                          |            |                          |                     | ОК                          |                             |      |
| Employment Screening             |                            |            |                          |                     | _                           |                             |      |
| New Order                        | # Search Subject           |            |                          | 1 0                 |                             |                             |      |
| Process Batch                    | Entline                    |            |                          |                     |                             |                             |      |
| Search Ordens                    | Middle Monte               |            |                          |                     |                             |                             |      |
| <ul> <li>View Batches</li> </ul> | Last Name                  |            |                          | _                   |                             |                             |      |
| Employment Eligibility           | Government ID              |            | SSN                      |                     |                             |                             |      |
|                                  | Order ID                   | 122965606  |                          |                     |                             |                             |      |
| Administration                   |                            |            |                          |                     |                             |                             |      |
| Help                             | Additional Search Criteria |            |                          | 9.0                 |                             |                             |      |
|                                  | From                       |            | DD/MHM/11111             | -                   |                             |                             |      |
| Reports                          | То                         |            | DD/MMM/1111              |                     |                             |                             |      |
|                                  | Select Account             |            | 0 💟                      |                     |                             |                             |      |
| Need Help? Live Chat >           | Requestor                  | Select One | •                        |                     |                             |                             |      |
|                                  | Limit To                   | 📃 Batch    | Progressive My Reports   | Delayed             |                             |                             |      |
|                                  |                            | 🗌 On Hold  | In Progress Completed    |                     |                             |                             |      |
|                                  | Status                     | Select One | •                        |                     |                             |                             |      |
|                                  | Store                      | Select One | •                        |                     |                             |                             |      |
|                                  | Considerations             | Select One |                          |                     |                             |                             |      |
|                                  | Peckage Name               | Select One | •                        |                     |                             |                             |      |
|                                  | Search Type                | Select One |                          |                     |                             |                             |      |
|                                  | Position                   |            | *                        |                     |                             |                             |      |
|                                  | Menaged Status             | Select One | •                        |                     |                             |                             |      |
|                                  | Customer Defined Field 1   |            |                          |                     |                             |                             |      |

Locate the order using the Search options. Note that you can also search by date range (the default range is 30 days). If your search criteria yields more than 500 rows of results a notice will display telling you to narrow your search criteria.

For best results, it is recommended to search with specific information (Candidate's Name, SSN, Order ID, etc.).

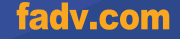

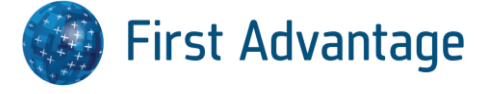

The percentage complete is

**Step Three:** When the order is located, you'll see the basic details. The Order ID, status of the order, the type of report (Background / Drug Screen), and the date the order was submitted and last updated. To view additional information such as estimated date of completion, Click the "**Subject Name**" to access the Order Details.

|                               |   |                                |                         |                           |                      |                      |                 |                 |                | Logout          |
|-------------------------------|---|--------------------------------|-------------------------|---------------------------|----------------------|----------------------|-----------------|-----------------|----------------|-----------------|
| ount # : 042443 User ID: 0099 | 1 |                                |                         |                           |                      |                      |                 |                 | 🚯 In           | structions      |
|                               | 0 | Search Orders Search           | th Results 🛛            |                           |                      |                      |                 |                 |                |                 |
| Home                          |   | Sear                           | ch Results              |                           |                      |                      |                 |                 |                |                 |
| Employment Screening          |   |                                |                         |                           |                      |                      |                 |                 |                |                 |
|                               |   | Page 1 V of 1                  |                         |                           |                      |                      |                 | Actions         | Select         |                 |
| New Order     Search Orders   |   | All Subject                    | Government ID           | Order ID Report<br>Status | Report<br>Type       | Requestor            | Date<br>Ordered | Last<br>Updated | Last<br>Viewed | Status<br>Notes |
| Compliance Management         |   | TEST, TEST                     | XXX-XX-1234             | In Progress               | Background<br>Screen | XCHANGE              | 28/Mar/2018     | 28/Mar/2018     |                |                 |
| Administration                |   |                                |                         |                           |                      |                      |                 |                 |                |                 |
|                               | - | Page 1 V of 1                  |                         |                           |                      |                      |                 | Actions         | Select         |                 |
| Help                          |   | *Derogatory Results            | **Additional Review R   | lequired                  |                      |                      |                 |                 |                |                 |
|                               |   | All fully displayed personally | identifiable informatio | n is customer provided or | is masked based on   | custom configuration | settings.       |                 |                |                 |

**Step Four:** When accessing the order, you will see the status of the order, the progress towards completion of that order, as well as progress for all orders for that Candidate.

| Itome     Direct Advantage     | Search Orders       Search Results       TEST, TEST       Image: Complete (i.e. 2)         TEST, TEST       Elements in progress, 2       elements complete = 50%) |
|--------------------------------|----------------------------------------------------------------------------------------------------|
| Employment Screening           | Overall Progress 33%                                                                                                    |
| New Order     Process Batch    | Type: Background Screen Created: 30/Mar/2018 Est. Completion: 09/Apr/2018 Status: In Progress                                                                      |
| Search Orders     View Batches | General Information     Additional Information                                                                                                    |
| Administration                 | - Report Progress                                                                                                    |
| 🗧 Help                         | 0%                                                                                                    |
| Reports                        |                                                                                                    |
| Need Help? Live Chat >         | Report Type: Background Streen Report ETA: 09/Apr/2018<br>Report Status In Progress Status Notes:                                                                  |

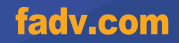

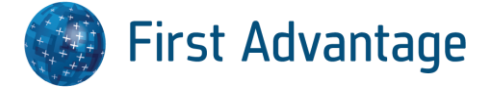

**Step Five:** When viewing the details of the order, you'll also be able to see the estimated date of completion (ETA) for the order.

| Gove                                                            | T, TEST<br>nment ID: XXX-XX-XXXX<br>sborah.francis@fadv.com |                                          | Est. Completion: 09/Apr/2018                                                                                                    |                                                                                                    |
|-----------------------------------------------------------------|-------------------------------------------------------------|------------------------------------------|----------------------------------------------------------------------------------------------------|----------------------------------------------------------------------------------------------------|
| Type: Back                                                      | ground Screen Created: 30/Mar/2018                          | Est. Completion: 09/Apr/                 | 2018 Status; <b>In Progress</b>                                                                                                    | Move your mouse cursor<br>over the Report ETA to see<br>the estimated date of                                                                              |
| Report Progr                                                    | ess                                                         |                                          |                                                                                                    | and when it was updated.                                                                                                    |
| 0%                                                              | 33%                                                         |                                          | 100%                                                                                                    |                                                                                                    |
| 0%                                                              | 33%                                                         |                                          | 100%                                                                                                    | In this example, the estimated date of comple                                                                                                    |
| 0% Report Report Type: Report Status:                           | 33%<br>Background Streen<br>In Progress                     | Report ETA: 09/Apr/2018<br>Status Notes: | 100%           # History           DATE         ETA           26/Mar/2018         30/Mar/2018           26/Mar/2018         09/Apr/2018                                             | In this example, the<br>estimated date of comple<br>for this order is April 9 <sup>th</sup> . T<br>ETA was updated to April                                |
| 0%<br>Report<br>Report Type:<br>Report Status:<br>Order Details | 33%<br>Background Screen<br>In Progress                     | Report ETA: 09/Apr/2018<br>Status Notes: | 100%           # History           DATE         ETA           26/Mar/2018         30/Mar/2018           26/Mar/2018         09/Apr/2018           vctions:         Select         V | In this example, the<br>estimated date of comple<br>for this order is April 9 <sup>th</sup> . T<br>ETA was updated to April<br>on March 26 <sup>th</sup> . |

**Step Six:** To see the status and ETA for each search on the order, scroll down and hover your mouse cursor over the *Completion Date* for each search.

| All | Consideration | Search Type                                       | Completion Date | Status     | Notes                     |                                        | View,Print History  |
|-----|---------------|---------------------------------------------------|-----------------|------------|---------------------------|----------------------------------------|---------------------|
| _   | Croop         | Felony Including<br>Misdemeanor                   | 21(Mor/2019     | Complete   |                           |                                        | View                |
|     | Gleen         | VIRGINIA BEACH,<br>VIRGINIA BEACH CITY, VA        | 51/Wal/2016     | Complete   |                           |                                        |                     |
|     |               | Former Employment -<br>TALON SECURITY<br>SERVICES | 09/Apr/2018     | Processing | Verification<br>Ready For | Request Received and/or<br>Processing. | View                |
|     |               | CHESAPEAKE, VA                                    |                 |            | -                         | -                                      |                     |
|     |               | Former Employment - RENT<br>A CENTER              | . History       |            |                           |                                        |                     |
| _   |               | CHESAPEAKE, VA                                    |                 |            |                           |                                        |                     |
|     |               | Felony Including<br>Misdemeanor                   | DATE            | ETA        |                           | Notes                                  | and and/or Dead     |
|     |               | PEN ARGYL,<br>NORTHAMPTON, PA                     | 31/Mar/2018     | 09/Ap      | r/2018                    | Processing.                            | eceived and/or Read |

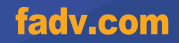

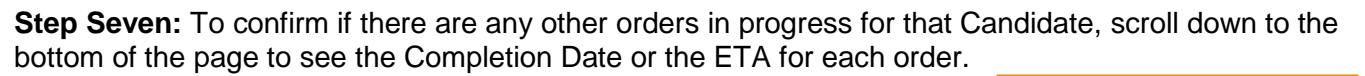

|                | ▲ Consideration  | Search Type                                                            |          | Completion Date | Status     | Notes                                                 | Click any of the orders access the order details |
|----------------|------------------|------------------------------------------------------------------------|----------|-----------------|------------|-------------------------------------------------------|--------------------------------------------------|
|                | Green            | Felony Including<br>Misdemeanor<br>/IRGINIA BEACH,<br>/IRGINIA BEACH ( | CITY, VA | 31/Mar/2018     | Complete   |                                                       | for that order.                                  |
|                | F<br>S           | Former Employmen<br>TALON SECURITY<br>SERVICES<br>CHESAPEAKE, VA       | t -      | 09/Apr/2018     | Processing | Verification Request Receive<br>Ready For Processing. | d and/or View                                    |
| 0%             | Type: Backgrour  | nd Screen                                                              | Created: | 28/Mar/2018     | Est. (     | Completion: 04/Apr/2018                               | Status: In Progress                              |
| C <sub>6</sub> | Type: Drug Scree | en                                                                     | Created: | 28/Mar/2018     | Est. (     | Completion: Unknown                                   | Status: Order Created                            |
| #              |                  |                                                                        |          |                 |            |                                                       |                                                  |

After clicking on one of the other orders, the Order Details for that case will display enabling you to view the estimated date of completion for the case as well as the ETA for each search within that order.

| New Order     Search Orders     Gongelance Management     Administration     Help     Reports                   | Overall Progress 47% Type: Background Screen Created: 28/Ma Type: Background Screen Created: 28/Ma Type: Background Screen Created: 28/Ma Type: Background Screen Created: 28/Ma | r/2018 Est. Completion: 09/Apr/2018 Status: In Progn<br>r/2018 Est. Completion: 04/Apr/2018 Status: In Progn                                                                                              |                                                    | The candidate level Est<br>Completion takes all<br>orders for the candidat |
|----------------------------------------------------------------------------------------------------|----------------------------------------------------------------------------------------------------|----------------------------------------------------------------------------------------------------|----------------------------------------------------|----------------------------------------------------------------------------|
| Administration     Help     Reports                                                                             | Type: Background Screen Created: 28Mas                                                                                                    | r/2018 Est. Completion: 04/Apr/2018 Status: In Progr                                                                                                    | :55                                                | orders for the candidat                                                    |
| The second second second second second second second second second second second second second second second se | Report Prograss                                                                                                    |                                                                                                    |                                                    | just the one that is<br>currently "open"/bein                              |
| Need Help? Live Chat>                                                                                           | 0% 0% comer<br>Employment -                                                                                                    |                                                                                                    | ETA<br>15/Apr/2018<br>16/Apr/2018                  | viewed in detail.                                                          |
|                                                                                                    | Report Type: Background Screen<br>Report Status: In Progress                                                                                                    | Report ETA: 044/pr/2016<br>Status Notes:                                                                                                    | dy For                                             | In this example, the<br>Report ETA was<br>originally April 5th, and        |
|                                                                                                    | Package COMPORENT SELECTION<br>Account 900 (HAAU<br>Requestor DEBORAH FRANCIS (FRANCIDL)<br>Outcomer Defined NONE                                                                | If Hatory           DATE         ETA         Notes           29/Nar/2018         05/Apr/2018         Processing.           29/Nar/2018         06/Apr/2018         Verification Request Re<br>Processing. | ceived and/or Ready For<br>ceived and/or Ready For | was changed to April<br>6th.                                               |

\*Some views may be restricted depending on your level of access, please contact your company admin for questions on user permissions granted.

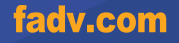

First Advantage